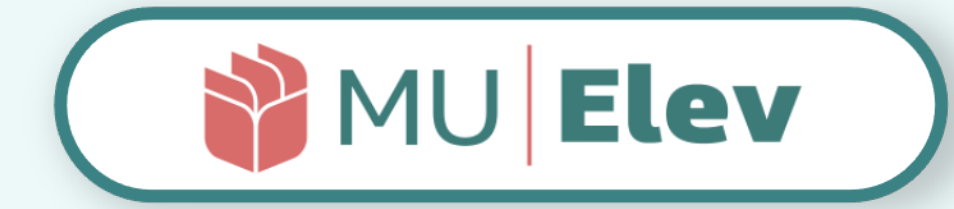

# | FRAVÆR | brugervejledning | I forældre I

version 1.0 l marts 2022 [Esbjerg kommune]

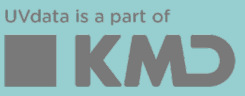

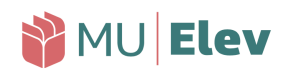

# Indhold

| - | Hvor indmeldes fraværet?                    | S.   | 2  |
|---|---------------------------------------------|------|----|
| - | Hvordan indmeldes fraværet?                 | S.   | 4  |
| - | Indmeld sygdom/kortere dagsfravær           | S.   | 5  |
| - | Ønsk ekstraordinær frihed                   | S.   | 7  |
| - | Ændring ved registrering af ulovligt fravær | S.   | 9  |
| - | Elevkortet: Dit fraværsoverblik             | S. ' | 10 |

# Hvor indmeldes fraværet?

Som forælder finder du fraværsindberetningen direkte i AULA – uanset om du anvender web-browser eller din mobil-app. Herfra kan du ind-berette sygdom, kortere dagsfravær (lægebesøg mm.) eller anmode om at få barnet fritaget fra undervisningen.

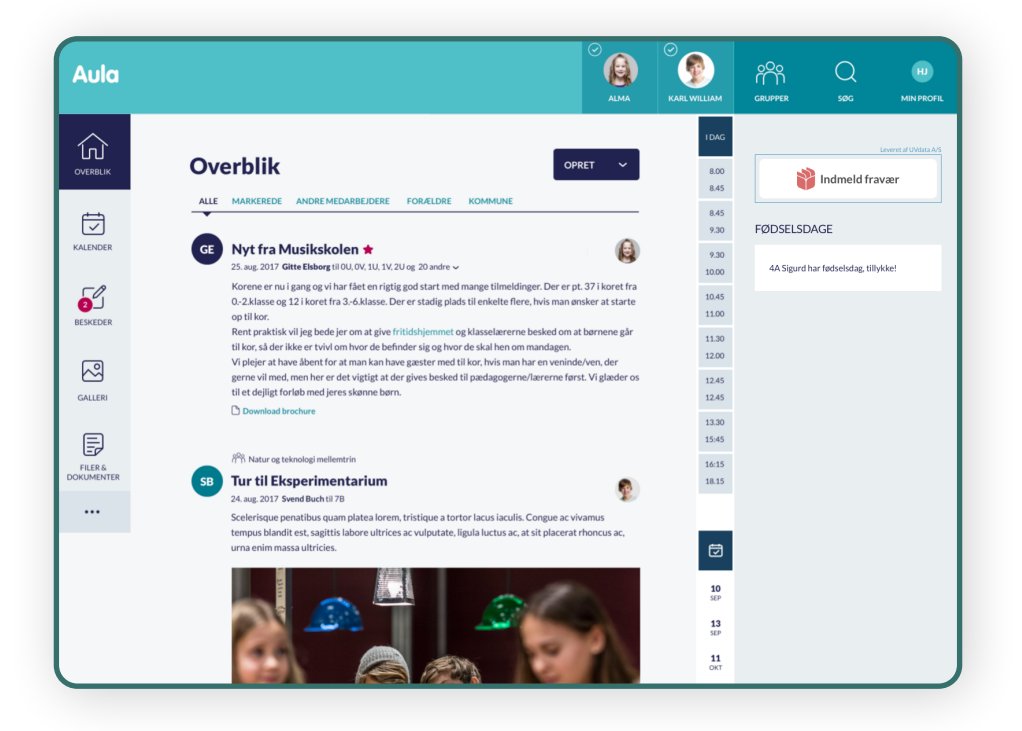

Her ser du en mulig placering af fraværsindberetningen i AULA – som det ser ud i en browser på en computer. Hvor du præcis finder linket afhænger af skolens opsætning af AULA.

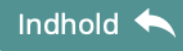

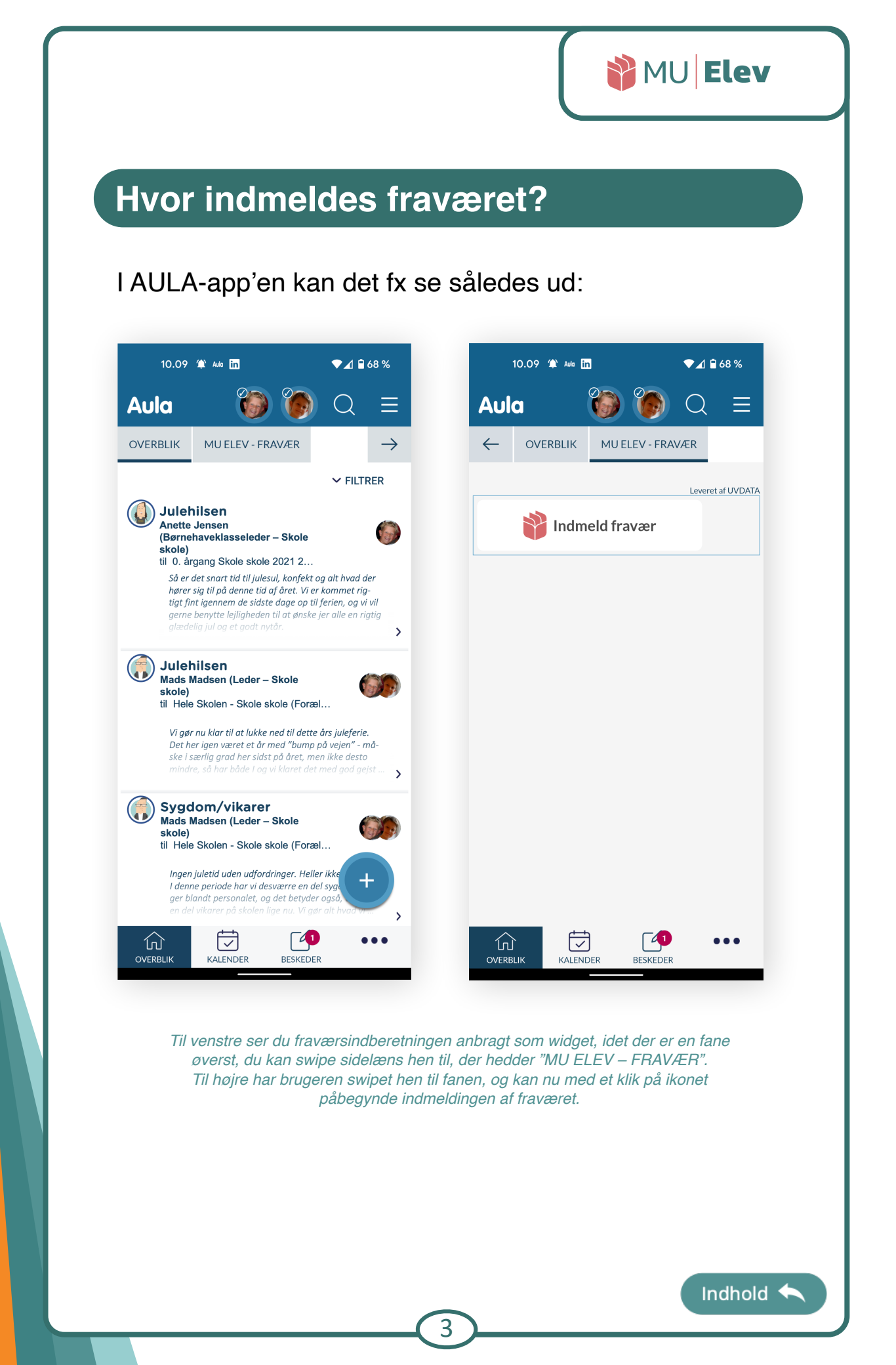

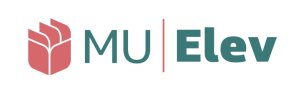

# Hvordan indmeldes fraværet?

Når du er navigeret til din forside, så kommer du til en side, der ser sådan ud::

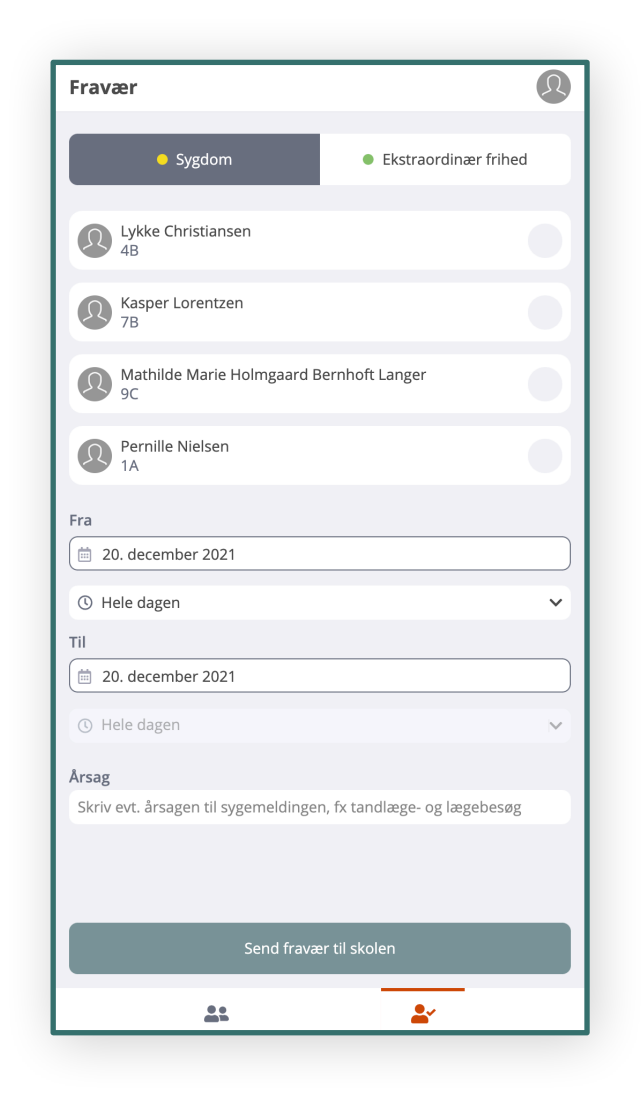

Her ser du fraværsindmeldingen som den ser ud på din mobiltelefon. Den indeholder to faner; "Sygdom" og "Ekstraordinær frihed", og på hver af disse faner er der en liste over de børn, du kan indmelde fravær for.

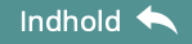

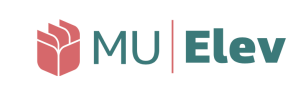

#### Indmeld sygdom/kortere dagsfravær

Er dit barn blevet sygt, eller har du/l brug for at tage barnet ud af skolen en del af dagen for fx at kunne komme afsted til læge, tandlæge el.lign. – så skal du indmelde dette som "Sygdom" via MU Elev-fravær.

Det gør du ved at gå til Indmeld fravær, og her udfylde de oplysninger du ser på siden:

| Fravær                               | •                    | Fravær                                         | 5 |
|--------------------------------------|----------------------|------------------------------------------------|---|
| <ul> <li>Sygdom</li> </ul>           | Ekstraordinær frihed | Tak for din indmelding!                        |   |
| Lykke Christiansen<br>4B             | •                    | KATEGORI<br>• Sygdom                           |   |
| Kasper Lorentzen<br>7B               |                      | BØRN                                           |   |
| Mathilde Marie Holmgaard Bernh       | oftlanger            | 4B                                             |   |
| 9C                                   |                      | Mathilde Marie Holmgaard Bernhoft Langer<br>9C |   |
| Pernille Nielsen                     |                      | Dato                                           |   |
| 1A                                   |                      | 🗎 20. dec 2021 🕚 Hele dagen                    |   |
| Fra                                  |                      | NOTE                                           |   |
| 📋 20. december 2021                  |                      | Begge børn er blevet syge med feber.           |   |
| () Hele dagen                        | ~                    |                                                |   |
| Til                                  |                      |                                                |   |
| 📋 20. december 2021                  |                      |                                                |   |
| () Hole dagen                        |                      |                                                |   |
| () Hele dagen                        | <u> </u>             |                                                |   |
| Årsag                                |                      |                                                |   |
| Begge børn er blevet syge med feber. |                      |                                                |   |
|                                      |                      |                                                |   |
|                                      |                      |                                                |   |
| Send fravær til s                    | skolen               | Indmeld nyt fravær                             |   |
| ••                                   | •                    | •• ••                                          |   |
| ###                                  | <b>•</b>             | ·                                              |   |

Til venstre ser du indmeldingen af to syge børn (på én gang), som du som forældre ville gøre det i MU Elev-fravær. Til højre ses den kvitteringsside du lander på, efter du har trykket på "Send fravær til skolen".

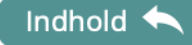

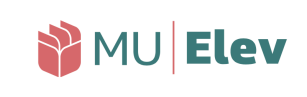

Indhold

# Indmeld sygdom/kortere dagsfravær

Det korte dagsfravær - som fx lægetiden herunder - indmeldes også som "Sygdom", og du kan nøjes med at angive den periode barnet er væk fra skolen – og ikke hele skoledagen:

| Fravær                                                   | Q               | Fravær                                                                       | Ω |
|----------------------------------------------------------|-----------------|------------------------------------------------------------------------------|---|
| Sygdom     Ekst                                          | aordinær frihed | Tak for din indmelding!                                                      |   |
| Lykke Christiansen<br>4B                                 |                 | KATEGORI<br>• Sygdom                                                         |   |
| Kasper Lorentzen<br>7B                                   | Ø               | BARN<br>Kasper Lorentzen                                                     |   |
| Mathilde Marie Holmgaard Bernhoft Lang<br>9C             | er              | <ul> <li>7B</li> <li>Fra</li> <li>⇒ 20. dec 2021</li> <li>● 11:00</li> </ul> |   |
| Pernille Nielsen<br>1A                                   |                 | Til                                                                          |   |
| Fra                                                      |                 | NOTE<br>Kasper skal en tur til læren, men kommer izen herefter.              |   |
| © 11.00                                                  | ~               |                                                                              |   |
| Til 🗎 20. december 2021                                  |                 |                                                                              |   |
| © 12.30                                                  | ~               |                                                                              |   |
| Arsag<br>Kasper skal en tur til lægen, men kommer igen h | erefter.        |                                                                              |   |
| Send fravær til skolen                                   |                 | Indmeld nyt fravær                                                           |   |
| <u>.</u> .                                               | <u>*</u>        | * *                                                                          |   |

Til venstre ser du indmeldingen af Kaspers lægetid, hvor han er fraværende mellem kl. 11.00 og 12.30. Til højre ses den kvitteringsside du lander på, efter du har trykket på "Send fravær til skolen".

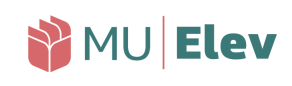

## Ønsk ekstraordinær frihed

Er der behov for at ønske ekstraordinær frihed for bar-net, hvilket kan være ifm. ferie udenfor skolernes ferie eller ved større familiearrangementer så som fødsels-dage etc., så benyttes også "Indmeld fravær".

Når du skifter til fanen "Ekstraordinær frihed", så får du igen mulighed for at udfylde de respektive rubrikker, dog med den undtagelse, at du *skal* udfylde feltet "Årsag".

| Fravær                                          | Ω      |  |  |  |  |  |  |
|-------------------------------------------------|--------|--|--|--|--|--|--|
| Sygdom     Ekstraordinær frihed                 |        |  |  |  |  |  |  |
| Lykke Christiansen<br>48                        |        |  |  |  |  |  |  |
| Kasper Lorentzen<br>7B                          |        |  |  |  |  |  |  |
| Mathilde Marie Holmgaard Bernhoft Langer        |        |  |  |  |  |  |  |
| Pernille Nielsen<br>1A                          |        |  |  |  |  |  |  |
| Fra                                             |        |  |  |  |  |  |  |
| (                                               |        |  |  |  |  |  |  |
| ① Hele dagen                                    | ~      |  |  |  |  |  |  |
| Til                                             |        |  |  |  |  |  |  |
| 📋 21. december 2021                             |        |  |  |  |  |  |  |
| ① Hele dagen                                    | $\sim$ |  |  |  |  |  |  |
| årcag *                                         |        |  |  |  |  |  |  |
| Skriv årsagen til fritagelse fra undervisningen |        |  |  |  |  |  |  |
|                                                 |        |  |  |  |  |  |  |
| Send fravær til skolen                          |        |  |  |  |  |  |  |
| <u>**</u>                                       |        |  |  |  |  |  |  |

Her ses fanen "Ekstraordinær frihed", hvor du igen let kan angive de rette oplysninger vedr. ansøgningen om at fritage børnene fra undervisning til skoen. Bemærk at du har skal angive en årsag til fraværet.

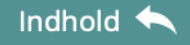

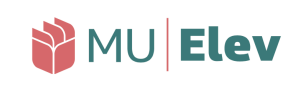

## Ønsk ekstraordinær frihed

Når du indmelder et ønske om ekstraordinær frihed, så skal du dels være klar over, at:

- det er skolen, der tager stilling til, om ønsket kan bevilliges.
- det er dit ansvar, at eleverne kan følge undervisningen, mens de er fraværende fra skolen.

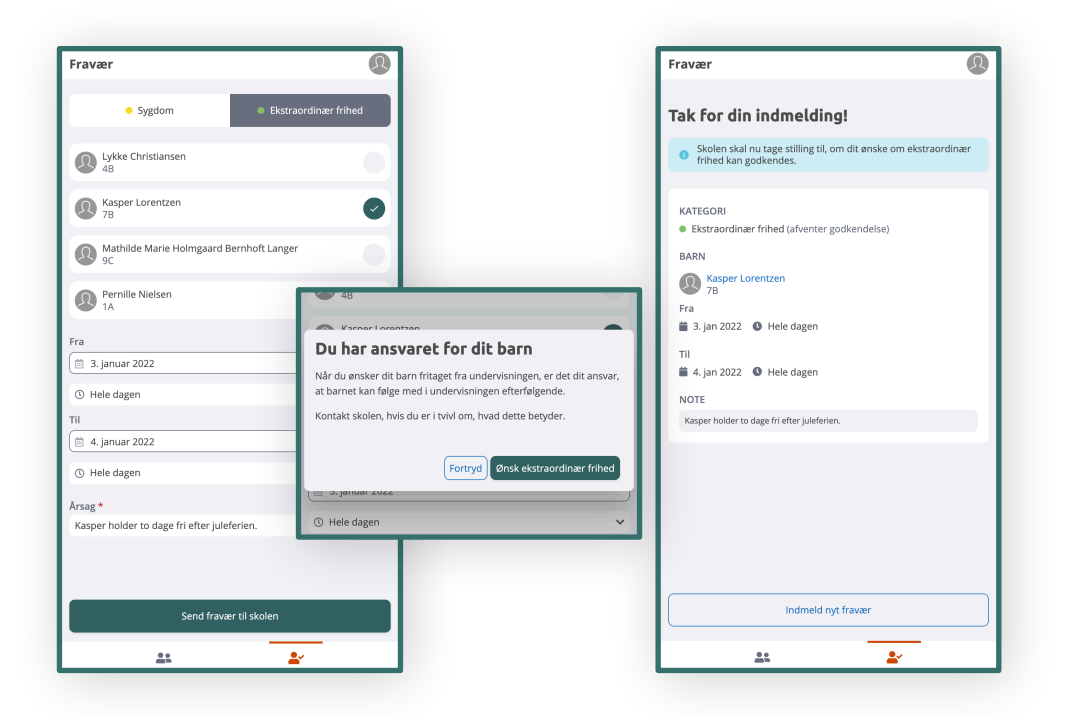

Til venstre har en forældre anmodet skolen om, at Kasper kan holde lidt ekstra juleferie. I midten ses den pop-up boks, der orienterer dig som forældre om, at det er dit ansvar, at barnet kan følge undervisningen i fritagelsesperioden. Til højre ses kvitteringssiden, hvoraf det også fremgår, at det nu er op til skolen at tage stilling til, om anmodningen kan godkendes.

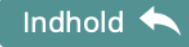

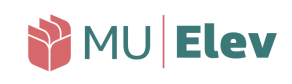

### Ændring ved registrering af ulovligt fravær

Hvis skolen - fx fra morgenstunden - har registreret dit barn som ulovligt fraværende, og der er tale om en forglemmelse, hvor du måske har glemt at indmelde sygdom, så kan du (kun på dagen for fraværet) omregistrere det til sygdom.

Dette gøres ved at du på samme dag indmelder sygdom for det berørte barn (<u>som vist på side 5-6</u>).

Opdager du det først dagen efter - eller senere - kan du skrive til skolen via AULA, og bede om at få fraværet rettet.

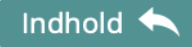

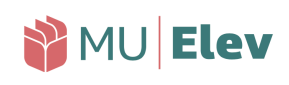

#### Elevkortet: Dit fraværsoverblik

Vha. ikonernes nederst på din mobilskærm, har du mulighed for at skifte til en visning af dine børns fraværshistorik mm.:

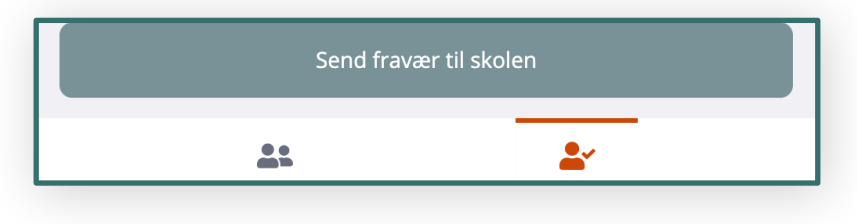

Du har to ikoner i bunden af din mobilskærm. Som standard står du på den højre fane "Fravær", men klikker du på det venstre ikon, kommer du til oversigtsfanen "Mine børn".

Ved at vælge ikonet til vestre, "Mine børn", kommer du til et overblik, hvor du – ved at klikke på barnets navn – kan aktivere dine børns Elevkort, der indeholder oplysninger om fravær, skema osv.:

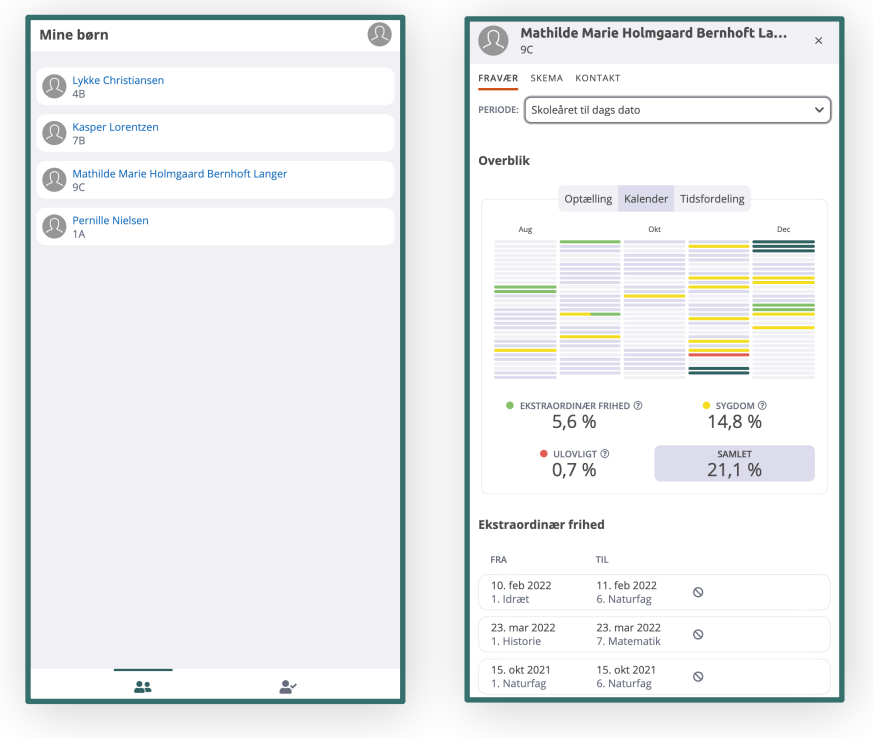

Til venstre ses fanen "mine børn", og til højre ses et Elevkort, som det ser ud for et af børnene.

Her finder du oplysninger af flere forskellige slags, og du kan til enhver tid se det same som skolen kan se ift. fraværet, historikken og meget mere.

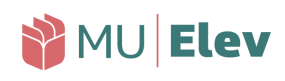

# Elevkortet: Dit fraværsoverblik

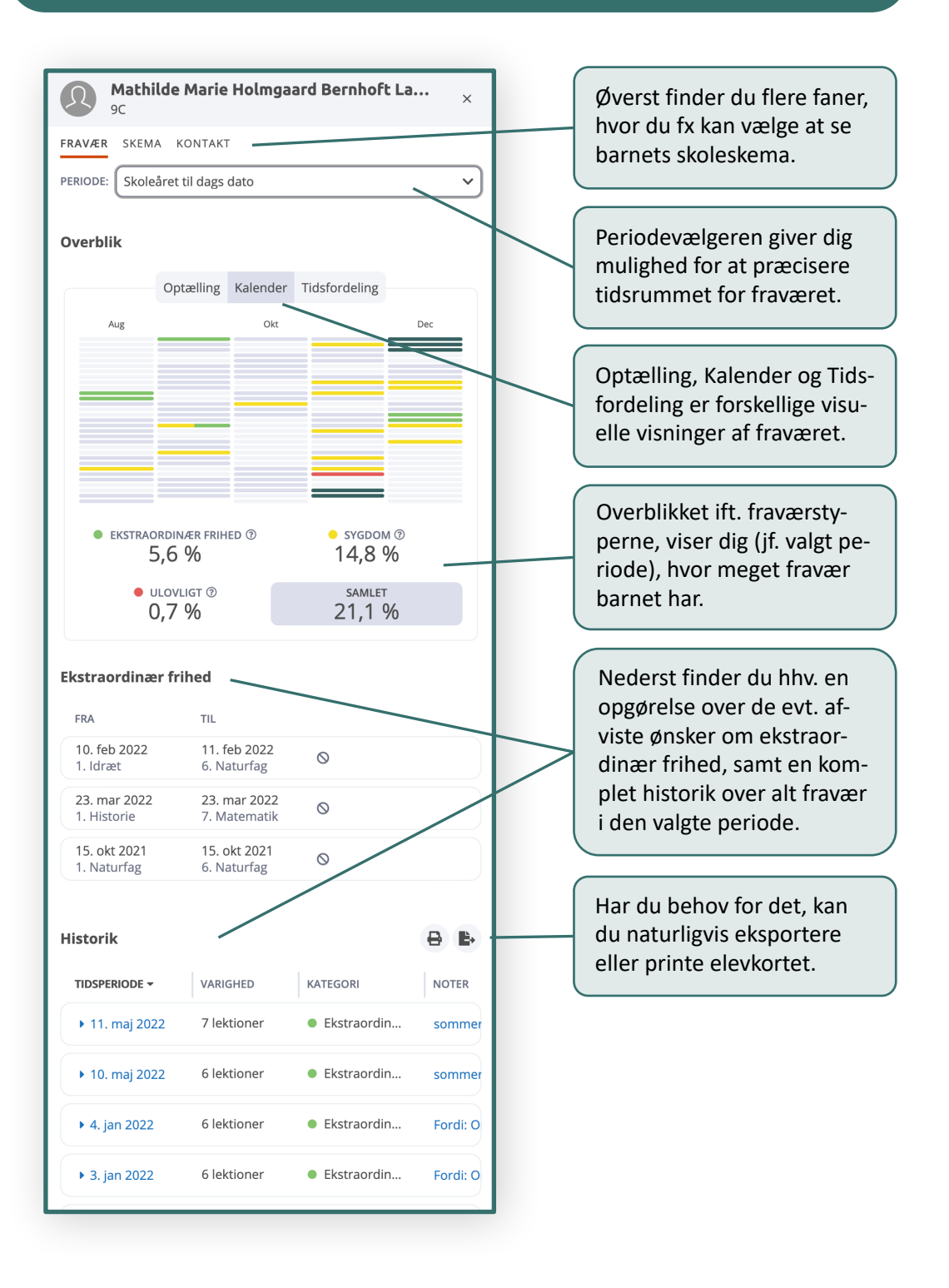

11

Indhold 辆